## WTV Vereinspokal

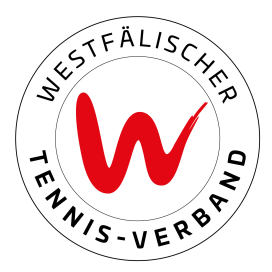

### Meldung von Mannschaften

#### Schritt 1:

Zunächst loggen Sie sich mit Ihren Zugangsdaten unter <u>theLeague</u> ein. (WTV Homepage - Spielbetrieb – Wettspielportal – nuLiga)

|                 |                                     |                    |                                                                                            | tennis.de       | DTB Landesverbände | Weitere Plattformen | Q | å |
|-----------------|-------------------------------------|--------------------|--------------------------------------------------------------------------------------------|-----------------|--------------------|---------------------|---|---|
| powers by tends | Der WTV $ \lor $ Aktuelles $ \lor $ | Zielgruppen $\vee$ | Spielbetrieb ^ Turniere ~                                                                  | Kontakte $\sim$ |                    |                     |   |   |
|                 |                                     |                    |                                                                                            |                 |                    |                     |   | × |
| Spielbetrieb    |                                     |                    |                                                                                            |                 |                    |                     |   |   |
| Ligensuche      |                                     |                    | Wettspielportal                                                                            |                 | ~                  |                     |   |   |
| Vereinspokal    | ~                                   |                    | Übersicht<br>nuLiga<br>Regeln & Dokumente<br>Seminarkalender<br>Regionalliga<br>Bundesliga |                 |                    |                     |   |   |
|                 |                                     |                    | Regeln & Dokum                                                                             | ente            |                    |                     |   |   |

Dann werden Sie zur Startseite von nuLiga weitergeleitet, bei welcher Sie sich oben links mit ihrem Benutzernamen und Passwort einloggen können.

| Login            |  |
|------------------|--|
| Benutzername     |  |
| Senden           |  |
|                  |  |
| Passwort?        |  |
| Neuregistrierung |  |

#### <u>Schritt 2:</u>

Unter dem Reiter "Meldung" finden Sie den Vereinspokal und unter "Mannschaftsmeldung bearbeiten" können Sie neue Mannschaften melden.

Vereinspokal 2025

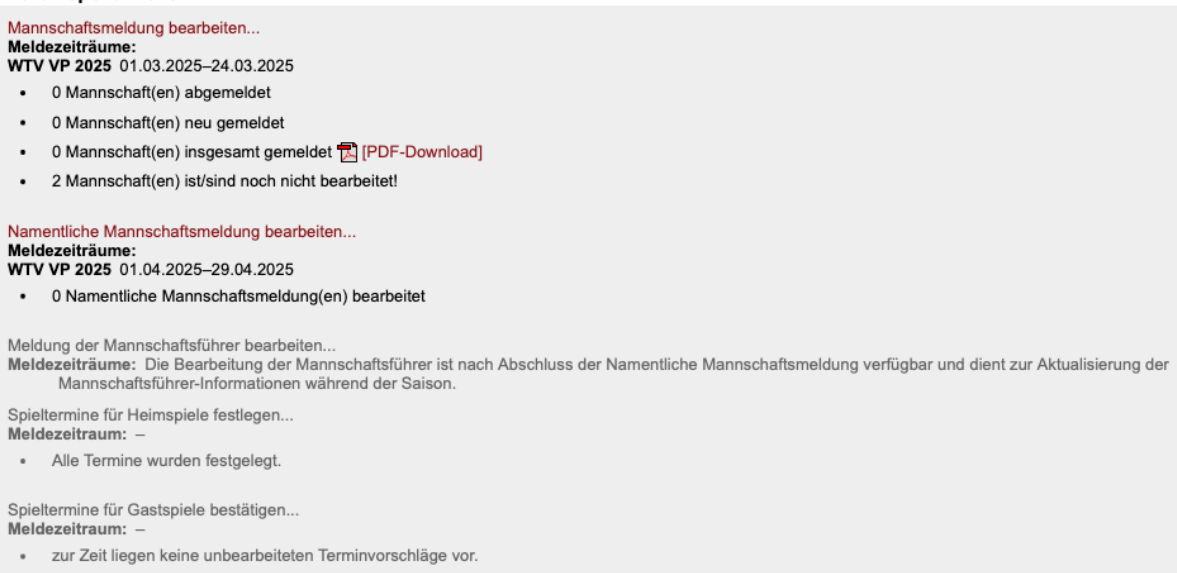

## WTV Vereinspokal

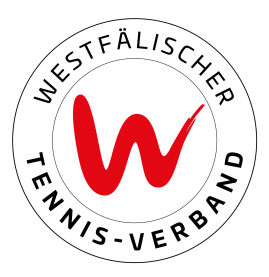

#### Schritt 3:

Über die jeweiligen Dropdown-Felder haben Sie die Möglichkeit die Mannschaften in den jeweiligen Konkurrenzen zu melden.

#### Mannschaftsmeldung Vereinspokal 2025 Westfälischer Tennis-Verband e.V.

1. Bearbeiten der Mannschaften - Übersicht 2. Bemerkungen 3. Kontrolle 4. Druckbare Fassung

1.1. Neue Mannschaften melden 0 unterste Klasse (automatisch) ✓ neue Mannschaft wählen.. 9 Herren Offen Generali LK 1,0-25,0 1 (WTV VP 2025 Offen) Herren Offen Generali LK 7,0-25,0 1 (WTV VP 2025 Offen) genommen. Herren Offen Generali LK 13,0-25,0 1 (2er) (WTV VP 2025 Offen) ieder gelöscht werden. Herren Offen Generali LK 18,0-25,0 1 (2er) (WTV VP 2025 Offen) Herren Ü40 Generali LK 1,0-25,0 1 (2er) (WTV VP 2025 Senioren) Herren Ü40 Generali LK 15,0-25,0 1 (2er) (WTV VP 2025 Senioren) n Meldezeitraum wiederholt bearbeiten. Achtung: Die Meldung ist unvollständig, solange es reis: Meldungen können für die spätere Bearbeitung unter Schritt "3. Kontrolle" gespeichert werden. Herren Ü60 Generali LK 1.0-25.0 1 (2er) (WTV VP 2025 Senioren) Herren Ü60 Generali LK 15,0-25,0 1 (2er) (WTV VP 2025 Senioren) Damen Offen Generali LK 1,0-25,0 1 (2er) (WTV VP 2025 Offen) Löschen Damen Offen Generali LK 7,0-25,0 1 (2er) (WTV VP 2025 Offen) Damen Offen Generali LK 13,0-25,0 1 (2er) (WTV VP 2025 Offen) Damen Offen Generali LK 18,0-25,0 1 (2er) (WTV VP 2025 Offen) Damen Ü40 Generali LK 1,0-25,0 1 (2er) (WTV VP 2025 Senioren) Damen Ü40 Generali LK 15.0-25.0 1 (2er) (WTV VP 2025 Senioren) Damen Ü55 Generali LK 1,0-25,0 1 (2er) (WTV VP 2025 Senioren) sungen Damen Ü55 Generali LK 15,0-25,0 1 (2er) (WTV VP 2025 Senioren)

#### Schritt 4:

Nun können Sie, indem Sie auf "Herren Offen Generali LK 1,0 – 25,0" klicken einen Mannschaftsführer für die Mannschaft hinzufügen, da Sie sonst nicht auf "weiter" klicken können.

Eine Person darf nur für eine Mannschaft als Mannschaftsführer eingetragen werden.

| - 1.2 Mannechaftemoldung hoarboiton   |                                   |              |                       |                              |                     |                                                  |  |  |  |
|---------------------------------------|-----------------------------------|--------------|-----------------------|------------------------------|---------------------|--------------------------------------------------|--|--|--|
| 1.2. Manischartsmeloung bearbeiten    |                                   |              |                       |                              |                     |                                                  |  |  |  |
| Sie können die Mannschaftsmeldung wä  | ihrend dem angegebenen Mel        | dezeitraum w | viederholt bearbeiter | <ol> <li>Achtung:</li> </ol> | Die Meldung ist u   | invollständig, solange es                        |  |  |  |
| Mannschaften mit einem Status "noch n | cht bearbeitet" gibt. Hinweis: N  | Meldungen kö | onnen für die spätere | e Bearbeitu                  | ng unter Schritt "3 | <ol><li>Kontrolle" gespeichert werden.</li></ol> |  |  |  |
|                                       |                                   |              |                       |                              |                     |                                                  |  |  |  |
| Westfälischer Tennis-Verband e.       | Westfälischer Tennis-Verband e.V. |              |                       |                              |                     |                                                  |  |  |  |
| Mannschaft                            | Klasse                            | Auf/Ab       | Status                |                              | Löschen             | Meldezeitraum                                    |  |  |  |
| Herren Offen Generali LK 1,0-25,0 1   | WTV VP 2025 Offen                 |              | neu gemeldet          | ٥                            | 1                   | 01.03.2025 - 24.03.2025                          |  |  |  |
|                                       |                                   |              |                       |                              |                     |                                                  |  |  |  |
| Aktualisieren                         |                                   |              |                       |                              | Löschen             |                                                  |  |  |  |
|                                       |                                   |              |                       |                              |                     |                                                  |  |  |  |
|                                       |                                   |              |                       |                              |                     |                                                  |  |  |  |
|                                       |                                   |              |                       |                              |                     |                                                  |  |  |  |

| Mannschafts-ID                                                       | 0                      |
|----------------------------------------------------------------------|------------------------|
| Mannschafts-Nr.                                                      | 1                      |
| Mannschafts-Nr. im Vorja                                             | r 1                    |
| Mannschafts-Name                                                     |                        |
| Mannschafts-SG                                                       | SG                     |
| Mannschafts-SG im Vorja                                              | ir 🗌 SG im Vorjahr     |
| Auf/Absteiger aus Vorjah                                             | - 0                    |
| Status                                                               | neu gemeldet           |
| Bemerkungen                                                          |                        |
| Mannschaftsführer*                                                   | Wendel Philip (-)      |
| Nur für Verbandsadminis<br>Neue Klasse<br>Neuer Bewerb<br>Neue Größe | atoren sichtbar:       |
| Neue Groise                                                          |                        |
| dit * aakonnaaiohnoto Er                                             | her sind Pflichtfelder |

Letzte Änderung Verein: '04.03.2025 10:42' durch Benutzer 'pwendel@wtv.de

Abbrechen Ok

# WTV Vereinspokal

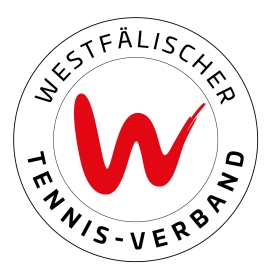

#### Schritt 5:

Hier können Sie die Plätze des Vereins angeben. Das Bemerkungsfeld muss nicht ausgefüllt werden.

#### Mannschaftsmeldung Vereinspokal 2025 Westfälischer Tennis-Verband e.V.

1. Bearbeiten der Mannschaften - Übersicht 2. Bemerkungen 3. Kontrolle 4. Druckbare Fassung

| Bemerkungen  |        |             |   |  |
|--------------|--------|-------------|---|--|
|              |        |             |   |  |
|              |        |             |   |  |
|              |        |             |   |  |
|              |        |             |   |  |
|              |        |             | / |  |
|              |        |             |   |  |
| Plätze       |        |             |   |  |
| Thate        |        |             |   |  |
|              | Anzahl | Belag       |   |  |
| Freiplätze   | 4      | Aschenplatz | 0 |  |
| Hallennlätze |        |             | - |  |
| nalienplatze | 4      | Hartplatz   | 0 |  |
|              |        |             |   |  |
|              |        |             |   |  |

#### Abbrechen << Zurück Weiter >>

#### Schritt 6:

Zum Abschluss können Sie die Meldung kontrollieren und über "Speichern" bestätigen.

| Mannschaftsmeldung Vereinspoka<br>Westfälischer Tennis-Verband e.V.                                                                                                    | 1 2025                |                             |        |                        |                                          |  |  |
|----------------------------------------------------------------------------------------------------|-----------------------|-----------------------------|--------|------------------------|------------------------------------------|--|--|
| 1. Bearbeiten der Mannschaften - Übersicht 2. Bemerkung                                                                                                    | gen 3. Kontrolle 4. E | Pruckbare Fassung           |        |                        |                                          |  |  |
| Abbrechen <> Zurück Speichern<br>Diese Mannschaftsmeldung ist vollständig bearbeitet! Bis zum Ende des jeweiligen Meldezeitraumes können Änderungen vorgenommen werden. |                       |                             |        |                        |                                          |  |  |
| Kontrolle<br>Mannschaft (neu)<br>Herren Offen Generali I K 1 0-25 0 1                                                                                                   | Mannschaft (alt)      | Klasse<br>WTV VP 2025 Offen | Auf/Ab | Status<br>neu gemeldet | Meldezeitraum<br>01.03.2025 - 24.03.2025 |  |  |
|                                                                                                    |                       |                             |        |                        |                                          |  |  |
|                                                                                                    |                       |                             |        |                        |                                          |  |  |

Abbrechen << Zurück Speichern